# **Quick Set-Up Instructions – RC1000**

The RC1000 can be configured via either USB or via the RJ45 Ethernet connection with WinDiscovery for use with either TCDS (SMPTE) time code displays, NTDS (Network Time Displays) from Masterclock.

Page | 1

# **Quick-Start Instructions**

Keep the power disconnected until the last step.

Make any desired input and output connections to the DB25 connector labeled CONTROL using either your own cable or an optional DB25 to terminal block breakout adapter (included with your RC1000). See the "Connections" section of your user manual for additional details and pinout for the DB25 connector.

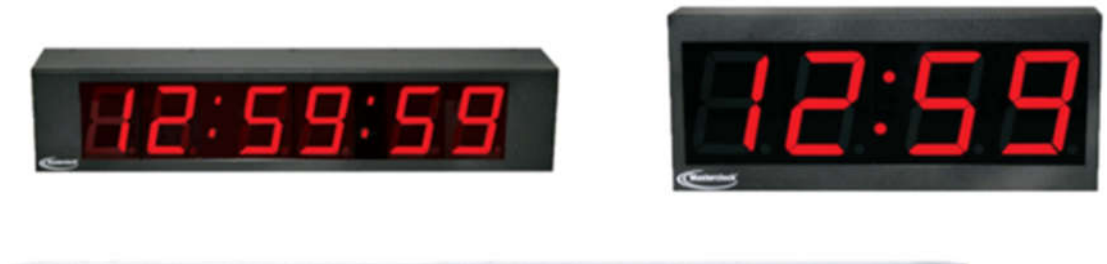

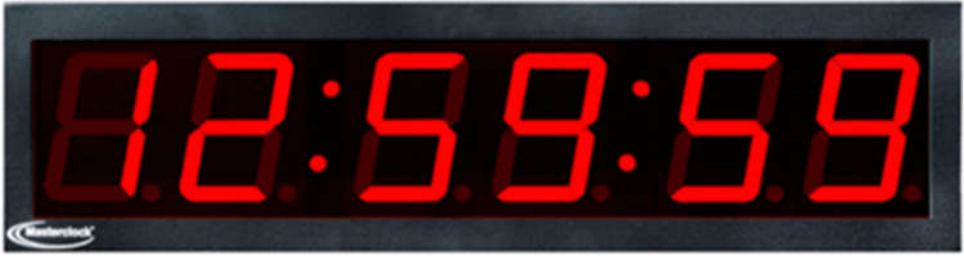

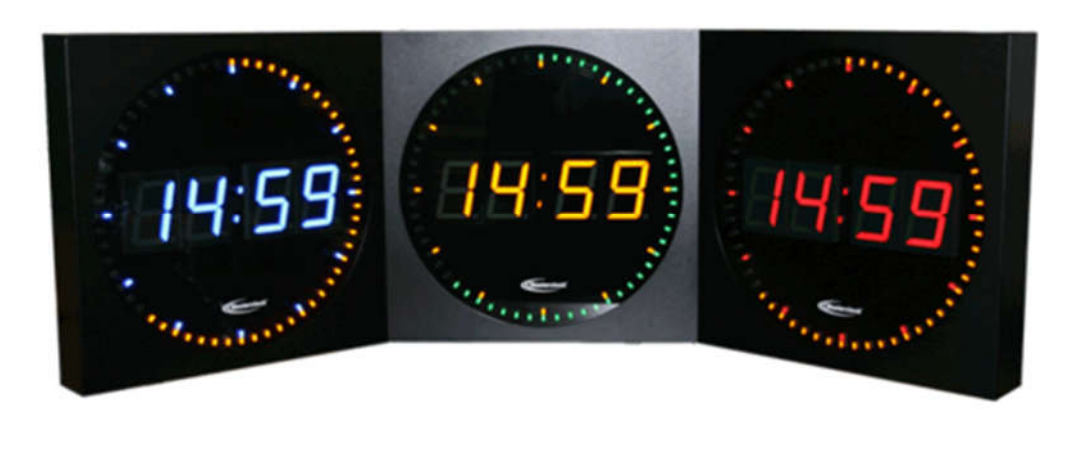

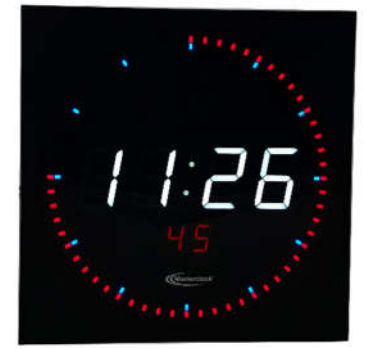

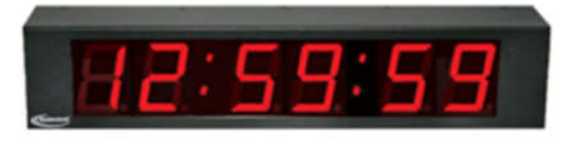

Connect the RC1000 device to your LAN (Local Area Network) hub/router/switch using Cat5 cable making the connection to the RJ45 connector labeled ETHERNET.

Apply power: insert the supplied AC/DC power supply module into an appropriate AC power source and the DC power connector into the male Switchcraft-style locking power socket on the rear of the unit labeled DC IN +8 to 28 VDC.

#### **Status LEDs**

Monitor the front panel display for power up status. When power is first applied the initial sequence of the front panel LEDs are:

• Chan A and Chan B, 6-digit LEDs will show all 8s, then will display time and/or date according to the settings the user has made.

## Configuration

The RC1000 is configured over the network via software control using either Telnet, SSH or WinDiscovery.

The device may be configured via USB if using WinDiscovery. (Note: If configuring via USB, first install the included driver.)

Use the WinDiscovery application provided to set initial configurations for these devices.

#### To configure your RC1000 via WinDiscovery:

 Install and open included WinDiscovery software.
 Click [Discover]. A list of device groups will be displayed in the left pane of the WinDiscovery window. RC1000 devices are listed under 'RC1000 Controller".

| Known devices: ]                                                                                                    | 20.000        |                     |                   |
|----------------------------------------------------------------------------------------------------|---------------|---------------------|-------------------|
| CLDNTD Displays CLKNTD Clocks CRL Bell Ringer GRR1000 Master Reference GRR5000 Master Reference MC-ECC CS-3 & CS-5 Generator MFD Multifunction Display NTDS Clocks NTDS Clocks NTP Clocks NTP Server RC1000 Controller RC600 Controller | Device Group  | Count               |                   |
| Discover Exit                                                                                                    | Calibration 1 | est Global Password | Discovery Options |

To configure and manage a device,

right-click the device name and the drop-down menu appears. Click on a menu choice to open the window for that function. Use the [Save] and [OK] buttons to accept changes that you have made. Use the [Exit] button to exit the screen without applying changes.

3. Devices are password protected. You may enter a password for each device, or click on [Global Password] to only enter a password once.

MASTERCLOCK INC. 5-YEAR LIMITED PARTS & LABOR WARRANTY MADE IN THE USA

phone (USA and Canada): phone (international): email: online: 1-800-940-2248 +1-636-724-3666 sales@masterclock.com <u>www.masterclock.com</u>

**NOTE:** If you are having issues running WinDiscovery using Windows 7 or Windows 8, you may need to run the software in Compatability Mode.

• Right-click on WinDiscovery program in the Windows Start Menu, then click on [Properties].

• Select the Compatiblity tab. Check the box for compatiblity mode. Select WINXP SP3

Page | 4

### Factory-default password: public

## WinDiscovery Tips

| Configurable Options Time Reference Input Control Output Control Local Time Settings | Network Configuration<br>Display Properties<br>Communications Control<br>Clock Control Settings | Firmware<br>Device<br>RC1000<br>-TCR<br>-TCG | Version<br>5.2, 19<br>5.2, 19<br>5.2, 19 | Serial<br>Number<br>18288002<br>18288002<br>18288002 |
|--------------------------------------------------------------------------------------|-------------------------------------------------------------------------------------------------|----------------------------------------------|------------------------------------------|------------------------------------------------------|
| Daylight Saving Time       Time Zone/Time Offset       Apply                         | ind Close Cancel                                                                                | Admi                                         | Status<br>nistrative Function            | s                                                    |

#### **Network Configuration**

- Click on [Network Configuration] from the Device Settings window.
- Network settings must be established for the clock to operate on the network.
- To use a static IP address, de-select the checkbox for "Automatically obtain network configuration from DHCP/BOOTP". You must enter the IP address,

netmask, gateway, primary DNS and also a secondary DNS.

#### MASTERCLOCK INC. 5-YEAR LIMITED PARTS & LABOR WARRANTY MADE IN THE USA

• A momentary press of the reset button will display the current IP address of the unit.

| Device Name:   | RC1000-A6    | CF                 | i.              |
|----------------|--------------|--------------------|-----------------|
| MAC Address:   | 00:21:32:01  | I:A6:CF            |                 |
| 🗸 Automaticall | y obtain nel | work configuration | from DHCP/BOOTP |
|                |              |                    |                 |
| IPv            | 4 Address:   | 10.0.101.16        | 1               |
|                | Netmask:     | 255.255.252. 0     |                 |
|                | Gateway:     | 10.0.100.1         | -               |
|                | DNS:         | 10.0.100.7         | 1               |
|                |              |                    |                 |

#### Page | 5

#### **Input Configuration**

• The **[Input Control]** button provides access to the Input Control window, which provides buttons for NTP Client, and Time Code Reader

| put Control | ×      |
|-------------|--------|
|             | OK     |
| NTP Cli     | ent    |
| Time Code   | Reader |
|             |        |
|             |        |
|             |        |
|             |        |
|             |        |

#### MASTERCLOCK INC. 5-YEAR LIMITED PARTS & LABOR WARRANTY MADE IN THE USA

| Enable IVTP client                                                                                       |                                                                                                    | OK        |
|----------------------------------------------------------------------------------------------------|----------------------------------------------------------------------------------------------------|-----------|
| Query Ntp Server For                                                                                     | Time                                                                                                    | Cancel    |
| Listen For NTP via Bro                                                                                   | adcast Address (255.255.255.255)                                                                           |           |
| Listen For NTP via Mu                                                                                    | lticast Address                                                                                            |           |
| Multicast Notes —                                                                                        | ]                                                                                                    |           |
| - Class D 224-239<br>- 224.0.1.1 recom<br>- Broadcast is still<br>unless authentic<br>- Multicast IP add | .xxx.xxx.xxx<br>imended<br>enabled when using Multicast<br>ation is used.<br>ress to use is entered below. |           |
| TP Server names                                                                                          |                                                                                                    |           |
| Use NTP server pro                                                                                       | vided by the DHCP server                                                                                   |           |
| (Checking this box m<br>Secondary server to                                                              | ay cause your settings for the Primary an<br>be overridden)                                                | id/or     |
| Primary NTP server:                                                                                      | 10.0,100,26                                                                                                |           |
| Secondary NTP Server:                                                                                    |                                                                                                    |           |
| Ignore NTP response                                                                                      | when the alarm flag is set.                                                                                |           |
| icrosecond Offset                                                                                        |                                                                                                    |           |
| Allows the user to specif                                                                                | fy a fractional second offset to the NTP tin                                                               | ne stamp. |
|                                                                                                    |                                                                                                    |           |
|                                                                                                    |                                                                                                    |           |

• Note: If the NTP server is not provided by the DHCP server, unclick the box "Use NTP server provided by the DHCP server"

The Time Code Reader will automatically detect and calibrate its automatic gain control circuit to the incoming time code signal, by default. The circuit is self-adjusting to changes in the input time code; However, you may adjust some of the calibration and detection circuit settings manually.

| MOTE Time Code Collins                                                                                                    | ОК                                                                                                    |    |
|----------------------------------------------------------------------------------------------------|----------------------------------------------------------------------------------------------------|----|
| MPTE Time Code Settings                                                                                                    |                                                                                                    |    |
| Ignore date on incoming time code.                                                                                                    | Cancel                                                                                                    |    |
| <ul> <li>Date uses Leitch date encoding format.</li> <li>SMPTE 309M date encoding (either MMDDYY or MJD)</li> <li>Time precision class is ignored. Jam syncs</li> </ul> | Calibration for SMPTE or IRIG<br>Auto - In this mode the device calibrates (finds the best<br>gain) whenever locking to incoming time code. This can take                                                                  | Pa |
| to incoming time code occur as needed.                                                                                                    | from zero to 40 seconds, depending on type of time code.                                                                                                    |    |
| C Date uses SMPTE 309M encoding.<br>(Time Zone information is included).                                                                                                | Saved - The device re-uses the gain found at previous<br>calibration. This shortens the time to lock to 2 seconds, if<br>successful. If the device is not locked when the timeout<br>expires then it re-calibrates.        |    |
| (Time Zone information is not included.)                                                                                                    | Manual - In this mode the user enters a gain level for the device to use when locking. This shortens the time to lock to < 2 seconds, if successful. If that gain cannot achieve lock then the device will remain underled |    |
| RIG Time Code Settings                                                                                                    | - Modo                                                                                                    |    |
| Ignore Day of Year and Year on incoming time code.<br>(Time Code is IRIG-A, B or E with no Day Of Year<br>and/or no IEEE 1344 year encoding)                            | Auto C Saved C Manual                                                                                                    |    |
|                                                                                                    | 86400 Seconds to wait before re-calibrating<br>when lock lost in Saved mode.<br>1 to 86400 allowed.                                                                                                    |    |
| ncoming Time Code Reference                                                                                                    | Collecto Neur Collecto investidado in conservado                                                                                                    |    |
| ិហាក                                                                                                    | Calibrate Now Calibrate immediately in any mode.                                                                                                    |    |
| Incoming Time Code is UTC time.                                                                                                    | 19 Current Gain                                                                                                    |    |
| Local<br>Incoming time code is Local Time. Make sure<br>Daylight Saving Time and Time Zone/Time Offset<br>parameters have been set in the Main Dialog box.              | Enter Manual Gain, 1 to 255, where 255 is maximum gain                                                                                                    |    |
| Custom                                                                                                    | Fractional second time code offset                                                                                                    |    |
| Incoming Time Code is offset from UTC by a custom value.                                                                                                    | Nanosecond offset: 0                                                                                                    |    |
| Custom Settings                                                                                                    | 192 <del>0</del>                                                                                                    |    |

#### **Output Configuration**

•

• The [Output Control] button provides access to the Output Control window,

#### MASTERCLOCK INC. 5-YEAR LIMITED PARTS & LABOR WARRANTY MADE IN THE USA

|                          |              |                   |           | ОК            |
|--------------------------|--------------|-------------------|-----------|---------------|
| Time Code Genera         | ator A       | Time Code Gen     | erator B  |               |
|                          |              |                   |           |               |
|                          |              |                   |           |               |
| ne Dissemination Durir   | ng Outage —  |                   |           |               |
| 🐔 Allow time server (N   | VTP/IRIG/SMP | TE) during refere | nce outaç | )es,          |
| uration time server is a | allowed:     | 86400             | seconds   | (0 = forever) |

| Page  | 8 |
|-------|---|
| 1 450 |   |

which provides buttons for Time Code Generator Output.

Select [Timecode Generation] and select either [Time Code Generator A] or [Time Code Generator B]. You may now select the SMPTE time code to generate from that channel along with any additional encoding you would like to use. The time code may be generated in Local Time, UTC, or with a custom offset.

|                                                                                                    |   | Scheduled Time of Drop Frame Jam | ОК     |     |
|----------------------------------------------------------------------------------------------------|---|----------------------------------|--------|-----|
| SMPTE 30 frames per second                                                                                                    | • | HH MM                            | Cancel |     |
| MPTE 24 frames per second<br>MPTE 25 frames per second                                                                                                    |   | 0 0 -                            |        |     |
| MPTE 30 frames per second                                                                                                    |   | 17                               | I P    | Dag |
| MPTE extra encoding                                                                                                    | ] | Jam Sync Drop Frame              |        | Pag |
| MPTE extra encoding                                                                                                    |   | Jam Sync Drop Frame              |        | Pag |
| MPTE extra encoding SMPTE - Leitch date encoding                                                                                                    |   | Jam Sync Drop Frame              |        | Pag |
| MPTE extra encoding  SMPTE - Leitch date encoding  Include Masterclock, Inc SMPTE Control Bits: Locked/Not Locked to Reference                                                                                 |   | Jam Sync Drop Frame              |        | Pag |
| MPTE urop Frame  MPTE extra encoding  MPTE - Leitch date encoding  Include Masterclock, Inc SMPTE Control Bits: Locked/Not Locked to Reference Leap Second Pending Davidiph Saving Time (DST) in progress      |   | Jam Sync Drop Frame              |        | Pag |
| MPTE extra encoding  MPTE extra encoding  MPTE - Leitch date encoding  Include Masterclock, Inc SMPTE Control Bits: Locked/Not Locked to Reference Leap Second Pending Daylight Saving Time (DST) in progress. |   | Jam Sync Drop Frame              |        | Pag |

**Telnet and SNMP Configuration** 

| Telnet Control |                             |         |
|----------------|-----------------------------|---------|
|                | Telnet Control              | <u></u> |
| SNMP Control   |                             | 1       |
|                | Allow Telpet Configuration  | ОК      |
|                | Allow reliter conliguration | Cancel  |
|                | Telnet Port: 23             | -       |

• Telnet is disabled by default. To enable Telnet, under Device Setting click on **[Communications Control]** then click on **[Telnet Control]**, and click the checkbox to **"Allow Telnet Configuration**"

• To configure SNMP control, under Device Setting click on **[Communications Control]** then click on **[SNMP Control]**.

| Contact:       (not set)       Start/Stop will be done aft         Location:       (not set)       Trap Receivers         Name:       (not set)       0       0       0       0       0       0       0       0       0       0       0       0       0       0       0       0       0       0       0       0       0       0       0       0       0       0       0       0       0       0       0       0       0       0       0       0       0       0       0       0       0       0       0       0       0       0       0       0       0       0       0       0       0       0       0       0       0       0       0       0       0       0       0       0       0       0       0       0       0       0       0       0       0       0       0       0       0       0       0       0       0       0       0       0       0       0       0       0       0       0       0       0       0       0       0       0       0       0       0       0       0       0       0       0                                                                                                    | Contact:       (not set)       Start/Stop will be done after         Location:       (not set)       Trap Receivers         Name:       (not set)       0       0       0       0       0       0       0       0       0       0       0       0       0       0       0       0       0       0       0       0       0       0       0       0       0       0       0       0       0       0       0       0       0       0       0       0       0       0       0       0       0       0       0       0       0       0       0       0       0       0       0       0       0       0       0       0       0       0       0       0       0       0       0       0       0       0       0       0       0       0       0       0       0       0       0       0       0       0       0       0       0       0       0       0       0       0       0       0       0       0       0       0       0       0       0       0       0       0       0       0       0       0       0       0 | SNMP Agent Status: | RUNNING               |   | ST      | ART | 8      |            |      | ST  | OP   |
|----------------------------------------------------------------------------------------------------|----------------------------------------------------------------------------------------------------|--------------------|-----------------------|---|---------|-----|--------|------------|------|-----|------|
| Location:       (not set)       Trap Receivers         Name:       (not set)       0       0       0       0       0       0       0       0       0       0       0       0       0       0       0       0       0       0       0       0       0       0       0       0       0       0       0       0       0       0       0       0       0       0       0       0       0       0       0       0       0       0       0       0       0       0       0       0       0       0       0       0       0       0       0       0       0       0       0       0       0       0       0       0       0       0       0       0       0       0       0       0       0       0       0       0       0       0       0       0       0       0       0       0       0       0       0       0       0       0       0       0       0       0       0       0       0       0       0       0       0       0       0       0       0       0       0       0       0       0                                                                                                    | Location:       (not set)       Trap Receivers         Name:       (not set)       0       0       0       0       0       0       0       0       0       0       0       0       0       0       0       0       0       0       0       0       0       0       0       0       0       0       0       0       0       0       0       0       0       0       0       0       0       0       0       0       0       0       0       0       0       0       0       0       0       0       0       0       0       0       0       0       0       0       0       0       0       0       0       0       0       0       0       0       0       0       0       0       0       0       0       0       0       0       0       0       0       0       0       0       0       0       0       0       0       0       0       0       0       0       0       0       0       0       0       0       0       0       0       0       0       0       0       0       0       0                      | Contact:           | (not set)             | S | tart/St | top | will ł | be d       | lone | afi | er s |
| Name:       (not set)       0       0       0       0       0       0       0       0       0       0       0       0       0       0       0       0       0       0       0       0       0       0       0       0       0       0       0       0       0       0       0       0       0       0       0       0       0       0       0       0       0       0       0       0       0       0       0       0       0       0       0       0       0       0       0       0       0       0       0       0       0       0       0       0       0       0       0       0       0       0       0       0       0       0       0       0       0       0       0       0       0       0       0       0       0       0       0       0       0       0       0       0       0       0       0       0       0       0       0       0       0       0       0       0       0       0       0       0       0       0       0       0       0       0       0       0       <                                                                                                    | Name:       (not set)       0       0       0       0       0       0       .       0       .       0       .       0       .       0       .       0       .       0       .       0       .       0       .       0       .       0       .       0       .       0       .       0       .       0       .       0       .       0       .       0       .       0       .       0       .       0       .       0       .       0       .       0       .       0       .       0       .       0       .       0       .       0       .       0       .       0       .       0       .       0       .       0       .       0       .       0       .       0       .       0       .       0       .       0       .       0       .       0       .       0       .       0       .       0       .       0       .       0       .       0       .       0       .       0       .       0       .       0       .       0       .       0       .       0       .       0       <                     | Location:          | (not set)             |   | Trap    | Rec | eive   | ers        |      |     |      |
| Spaces not allowed.       1       0       0       0       .       0       .       0       .       0       .       0       .       0       .       0       .       0       .       0       .       0       .       0       .       0       .       0       .       0       .       0       .       0       .       0       .       0       .       0       .       0       .       0       .       0       .       0       .       0       .       0       .       0       .       0       .       0       .       0       .       0       .       0       .       0       .       0       .       0       .       0       .       0       .       0       .       0       .       0       .       0       .       0       .       0       .       0       .       0       .       0       .       0       .       0       .       0       .       0       .       0       .       0       .       0       .       0       .       0       .       0       .       0       .       0       .                                                                                                    | Spaces not allowed.       1       0       0       0       .         2       0       0       0       .       0       .       0         Communities       3       0       .       0       .       0       .       0       .       0       .       0       .       0       .       0       .       0       .       0       .       0       .       0       .       0       .       0       .       0       .       0       .       0       .       0       .       0       .       0       .       0       .       0       .       0       .       0       .       0       .       0       .       0       .       0       .       0       .       0       .       0       .       0       .       0       .       0       .       0       .       0       .       0       .       0       .       0       .       0       .       0       .       0       .       0       .       0       .       0       .       0       .       0       .       0       .       0       .       0                                 | Name:              | (not set)             | 0 | 0       | 35  | 0      | 19         | 0    | 3   | 0    |
| Communities         2         0         .         0         .         0         .         0         .         0         .         0         .         0         .         0         .         0         .         0         .         0         .         0         .         0         .         0         .         0         .         0         .         0         .         0         .         0         .         0         .         0         .         0         .         0         .         0         .         0         .         0         .         0         .         0         .         0         .         0         .         0         .         0         .         0         .         0         .         0         .         0         .         0         .         0         .         0         .         0         .         0         .         0         .         0         .         0         .         0         .         0         .         0         .         0         .         0         .         0         .         0         .         0         . <td< td=""><td>Communities       2       0       0       0       .         0       Public       3       0       .       0       .       0       .       0       .       0       .       0       .       0       .       0       .       0       .       0       .       0       .       0       .       0       .       0       .       0       .       0       .       0       .       0       .       0       .       0       .       0       .       0       .       0       .       0       .       0       .       0       .       0       .       0       .       0       .       0       .       0       .       0       .       0       .       0       .       0       .       0       .       0       .       0       .       0       .       0       .       0       .       0       .       0       .       0       .       0       .       0       .       0       .       0       .       0       .       0       .       0       .       0       .       0       .       0       .</td><td></td><td>Spaces not allowed.</td><td>1</td><td>0</td><td>38</td><td>0</td><td>3</td><td>0</td><td>×</td><td>0</td></td<> | Communities       2       0       0       0       .         0       Public       3       0       .       0       .       0       .       0       .       0       .       0       .       0       .       0       .       0       .       0       .       0       .       0       .       0       .       0       .       0       .       0       .       0       .       0       .       0       .       0       .       0       .       0       .       0       .       0       .       0       .       0       .       0       .       0       .       0       .       0       .       0       .       0       .       0       .       0       .       0       .       0       .       0       .       0       .       0       .       0       .       0       .       0       .       0       .       0       .       0       .       0       .       0       .       0       .       0       .       0       .       0       .       0       .       0       .       0       .                                |                    | Spaces not allowed.   | 1 | 0       | 38  | 0      | 3          | 0    | ×   | 0    |
| Communities         3         0         0         0         0         0         0         0         0         0         0         0         0         0         0         0         0         0         0         0         0         0         0         0         0         0         0         0         0         0         0         0         0         0         0         0         0         0         0         0         0         0         0         0         0         0         0         0         0         0         0         0         0         0         0         0         0         0         0         0         0         0         0         0         0         0         0         0         0         0         0         0         0         0         0         0         0         0         0         0         0         0         0         0         0         0         0         0         0         0         0         0         0         0         0         0         0         0         0         0         0         0         0         0         0 <th< td=""><td>Communities       3       0       0       0       .         0       Public       4       0       .       0       .       0       .       0       .       0       .       0       .       0       .       0       .       0       .       0       .       0       .       0       .       0       .       0       .       0       .       0       .       0       .       0       .       0       .       0       .       0       .       0       .       0       .       0       .       0       .       0       .       0       .       0       .       0       .       0       .       0       .       0       .       0       .       0       .       0       .       0       .       0       .       0       .       0       .       0       .       0       .       0       .       0       .       0       .       0       .       0       .       0       .       0       .       0       .       0       .       0       .       0       .       0       .       0       .</td><td></td><td></td><td>2</td><td>0</td><td>х</td><td>Ö</td><td>•</td><td>0</td><td>×</td><td>0</td></th<>                     | Communities       3       0       0       0       .         0       Public       4       0       .       0       .       0       .       0       .       0       .       0       .       0       .       0       .       0       .       0       .       0       .       0       .       0       .       0       .       0       .       0       .       0       .       0       .       0       .       0       .       0       .       0       .       0       .       0       .       0       .       0       .       0       .       0       .       0       .       0       .       0       .       0       .       0       .       0       .       0       .       0       .       0       .       0       .       0       .       0       .       0       .       0       .       0       .       0       .       0       .       0       .       0       .       0       .       0       .       0       .       0       .       0       .       0       .       0       .                                |                    |                       | 2 | 0       | х   | Ö      | •          | 0    | ×   | 0    |
| 1 Private 4 0 . 0 . 0 .                                                                                                    | 1         Private         4         0         0         0         .           2         McJ8h\$t6!Qt^         5         0         .         0         .         .                                                                                                    | 0                  | Communities<br>Public | 3 | 0       | X   | Ö      | •          | 0    | х   | 0    |
|                                                                                                    | 2 Mc38h\$t6!Qt^ 5 0 . 0 . 0 .                                                                                                    | 1                  | Private               | 4 | 0       | 4   | 0      | ( <b>9</b> | 0    | 12  | 0    |
| 2 McJ8h\$t6!Qt^ 5 0 . 0 . 0 .                                                                                                    | root Community                                                                                                    | 2                  | McJ8h\$t6!Qt^         | 5 | 0       | -   | 0      | ( <b>9</b> | 0    | -   | 0    |
| urrent Community: 2 Enter 0.0.0.0 to delete.                                                                                                    | Enter 0.0.0 to delete.                                                                                                    | urrent Community:  | 2                     |   | Enter   | 0.0 | .0.0   | to         | dele | te. |      |
|                                                                                                    |                                                                                                    | A128/AES128        |                       |   |         |     |        |            |      |     |      |

#### **Time Zone**

• To configure Time Zone offset, under Device Settings click on

**[Time Zone]**. The pop-up window displays a list of time zones, including descriptions to help with the selection.

| device. Note: dayight saving time is not conliguied here.                                                                                                    |   |
|----------------------------------------------------------------------------------------------------|---|
| (UTC-12:00) International Date Line West<br>(UTC-11:00) Coordinated Universal Time-11<br>(UTC-10:00) Aleutian Islands<br>(UTC-00) Hawaii<br>(UTC-09:30) Marquesas Islands<br>(UTC-09:00) Coordinated Universal Time-09<br>(UTC-09:00) Alaska<br>(UTC-08:00) Pacific Time (US & Canada)<br>(UTC-08:00) Baja California<br>(UTC-08:00) Coordinated Universal Time-08 | • |
| Bias: 06: 00: 00 🕂 🔽 Bias is negative?                                                                                                    |   |

#### **Daylight Saving Time**

• To configure DST, under Device Settings, click [Daylight Saving Time].

Manually enter the daylight saving time rules or select a pre-configured option.

| Daylight Bias<br>01:00:00                                               |                   | Disable daylight time |
|-------------------------------------------------------------------------|-------------------|-----------------------|
| Time reference for daylight saving time<br>Use UTC instead of local tir | shift<br>ne       |                       |
| Daylight saving time start                                              | - Daylight saving | g time end            |
| C First                                                                 | First             |                       |
| Second                                                                  | C Second          |                       |
| C Third                                                                 | C Third           |                       |
| C Fourth                                                                | C Fourth          |                       |
| C Last                                                                  | C Last            |                       |
| C Absolute                                                              | C Absolute        |                       |
| Day of week: Sunday 💌                                                   | Day of week:      | Sunday 💌              |
| Month: March 💌                                                          | Month:            | November 💌            |
| Day of month:                                                           | Day of month:     |                       |
| Time: 02:00:00 +                                                        | Time:             | 02:00:00              |
| US/Canada Standard                                                      | -                 |                       |
| EU standard                                                             |                   | OK                    |
| Current Windows Setting                                                 |                   | Cancel                |

#### **Email (SMTP) Configuration**

• To set up email alerts, under Device Setting, click on [Administrative Functions], then [Email

### Configuration].

### **Display Options**

• To adjust brightness levels or to customize date and time display, under

| 🗆 Auto Dim —   | Brig                                 | ht                                        |                                  | Page |
|----------------|--------------------------------------|-------------------------------------------|----------------------------------|------|
| splay Options  | C Time (12 hour)<br>C Time (24 hour) | C Leading Zeros On<br>C Leading Zeros Off | Time Display<br>С UTC<br>Ф Local |      |
| splay Color    |                                      |                                           | -                                |      |
| Preset Values; | Green Blue                           |                                           |                                  |      |

Device Settings click on [Display Properties].

The **[Clock Control Settings]** button allows the configuration of the Multicast IP address to use along with the Port, and whether, or not to use CS-5 Encrypted packets on the network. Note: when utilizing CS-5 Encrypted packets, the Device ID of the unit is required on the receiver.

# Common Configuration Questions

#### Static IP

• If using a static IP, make sure that under **[Input Control]** - **[NTP Client]** the following box is unchecked: "Use NTP server provided by the DHCP server"

### MASTERCLOCK INC. 5-YEAR LIMITED PARTS & LABOR WARRANTY MADE IN THE USA

### **Reset Factory Default Configuration**

In some situations (such as a lost password or removal of confidential information prior to sending the unit in for maintenance or repair service) it may be necessary to return the RC1000 to its factory default configuration. A recessed button labeled "RESET", located on the back of the unit performs this function.

To reset configuration to factory default:

- 1. Press and hold the "RESET" button.
- 2. Continue to press the "RESET" button until the unit reboots

| research and the result of the state of the state of the |                | Apply                           |
|----------------------------------------------------------------------------------------------------|----------------|---------------------------------|
| CLDNTD12-71:E6 engr kev (28066)<br>MDN29-72:33-cds (41799)<br>MDN29-92:65 DAE +-Count (38854)<br>MDN29-A3:08 DAE TCount (32073)<br>NTDS24/8AL 73:F1 engr kev<br>NTDS24/8AL-79:90 RED<br>NTDS24/8AL-79:90 RED<br>NTDS24/8AL-79:93 BLUE<br>NTDS24/8AL-79:94 GREEN<br>NTDS26/8AL-8D:FB DAE ChB<br>NTDS26-00:00<br>NTDS26-00:00<br>NTDS26-00:00<br>NTDS26-00:00<br>NTDS26-00:00<br>NTDS26-00:00<br>NTDS26-00:00<br>NTDS26-00:00<br>NTDS26-A1:0E eng kev Test A (0) - Ch A<br>NTDS26-AE: 13<br>NTDS26-AE: 14                                                                                                    | All >          | Cancel<br>Channel<br>C A<br>C B |
| Multicast IP Address: 239 . 252 . 0                                                                                                    | . 0 Port: 6168 |                                 |

#### MASTERCLOCK INC. 5-YEAR LIMITED PARTS & LABOR WARRANTY MADE IN THE USA

phone (USA and Canada): phone (international): email: online: 1-800-940-2248 +1-636-724-3666 sales@masterclock.com <u>www.masterclock.com</u>

| Available Clocks (Current Assignment):                                                                                                    |                                             | Assigned to this Device:                                                  |    | Apply                               |      |
|----------------------------------------------------------------------------------------------------|---------------------------------------------|---------------------------------------------------------------------------|----|-------------------------------------|------|
| VTDS26-AE:16<br>VTDS26-AE:17<br>VTDS26LUX-58:A4<br>VTDS26LUX-6D:8C eng kev TestB (0)<br>VTDS26LUX-74:47 :Mike's Cube"<br>VTDS26LUX-74:47 :Mike's Cube"<br>VTDS26LUX-4E:75<br>VTDS46/12AL-9A:CA eng kev<br>VTDS46/12AL-9A:CA eng kev<br>VTDS46/12AL-9A:CA eng kev<br>VTDS46/12AL-9A:CA eng kev<br>VTDS49-9D:BB (0)<br>VTDS49-9D:BB (0)<br>VTDS84DF-AE:3A<br>VTDS84DF-AE:31<br>VTDS84DF-AE:31<br>VTDS84DF-AE:3E<br>VTDS84DF-AE:46<br>VTDS86/46-8A:87 eng kev | ▲ All > > > < < < < < < < < < < < < < < < < | NTDS26-A1:0B eng kev TestB - Ch B<br>NTDS26LUX-9F:82 eng kev TestA - Ch A | ₹7 | Cancel<br>Channel<br>Channel<br>C B | Page |
| Aulticast IP Address: 239 . 252 . (                                                                                                    | 0 . 0                                       | Port: 6168                                                                |    |                                     |      |

| Local Time:       09:27:13:03/29/2019         Current Reference:       NTP         Reference Status:       Reference Locked         Last Time Lock Lost (UTC):       14:08:52:03/29/2019         Last Time Lock Restored (UTC):       14:09:38:03/29/2019         PPS/PPM/PPH Input Source:       N/A         10 MHz Source:       N/A         work       NTP         Type of Time Code Being Generated       SMPTE @30 frames per sec.         Raw Time Code:       20:00:00:08:00:80:00:00         Time To Generate       UTC - No Offset         IX Local       Curstom | splay snapshot                                                                         | UTC Time:                      | 14:27:13 03/29/2019 |
|----------------------------------------------------------------------------------------------------|----------------------------------------------------------------------------------------|--------------------------------|---------------------|
| Current Reference:       NTP         Reference:       NTP         Reference:       Statistics:         Reference:       NTP         Last Time Lock Lost (UTC):       14:08:52 03/29/2019         Last Time Lock Restored (UTC):       14:09:38 03/29/2019         PPS/PPM/PPH Input Source:       N/A         10 MHz Source:       N/A         10 MHz Source:       N/A         SMPTE @30 frames per sec.       Raw Time Code:         Raw Time Code:       [20:00:00:08:00:80:00:00         Time To Generate       UTC - No Offset         IX Local       Custom          |                                                                                        | Local Time:                    | 09:27:13 03/29/2019 |
| Reference Status:       Reference Locked         Last Time Lock Lost (UTC):       14:08:52 03/29/2019         Last Time Lock Restored (UTC):       14:09:38 03/29/2019         PPS/PPM/PPH Input Source:       N/A         10 MHz Source:       N/A         10 MHz Source:       N/A         SMPTE @30 frames per sec.       Imme To Generate         WOTC - No Offset       UTC - No Offset         Ix Local       Custom                                                                                                    | · · · · · ·                                                                            | Current Reference:             | NTP                 |
| Last Time Lock Lost (UTC): 14:08:52 03/29/2019 Last Time Lock Restored (UTC): 14:09:38 03/29/2019 PPS/PPM/PPH Input Source: N/A 10 MHz Source: N/A 10 MHz Source: N/A 10 MHz Source: N/A Type of Time Code Being Generated SMPTE @30 frames per sec. Raw Time Code: 20:00:00:08:00:80:00:00 Time To Generate UTC - No Offset UTC - No Offset Custom                                                                                                    | **                                                                                     | Reference Status:              | Reference Locked    |
| Last Time Lock Restored (UTC): 14:09:38 03/29/2019 PPS/PPM/PPH Input Source: N/A 10 MHz Source: N/A  twork NTP TCR TCG A TCG B  Type of Time Code Being Generated SMPTE @30 frames per sec. Raw Time Code: 20:00:00:08:00:80:00:00  Time To Generate UTC - No Offset X Local Custom Custom                                                                                                    |                                                                                        | Last Time Lock Lost (UTC):     | 14:08:52 03/29/2019 |
| PPS/PPM/PPH Input Source: N/A         10 MHz Source: N/A         twork       NTP         Type of Time Code Being Generated         SMPTE       @30 frames per sec.         Raw Time Code:       20:00:00:08:00:80:00:00         Time To Generate       UTC - No Offset         It Local       Custom                                                                                                    |                                                                                        | Last Time Lock Restored (UTC): | 14:09:38 03/29/2019 |
| 10 MHz Source:       N/A         twork       NTP       TCG A       TCG B         Type of Time Code Being Generated                                                                                                    |                                                                                        | PPS/PPM/PPH Input Source: N/A  |                     |
| twork NTP TCR TCG A TCG B Type of Time Code Being Generated SMPTE @30 frames per sec. Raw Time Code: 20:00:00:08:00:80:00:00 Time To Generate UTC - No Offset X Local Custom                                                                                                    |                                                                                        | 10 MHz Source: N/A             |                     |
|                                                                                                    | Raw Time Code: 20:00:00:08:00:80:00:00                                                 |                                |                     |
|                                                                                                    | Raw Time Code: 20:00:00:08:00:80:00:00 Time To Generate UTC - No Offset X Local Custom |                                |                     |

| raiomi denecs. j             |   | -              |                            | 10           |
|------------------------------|---|----------------|----------------------------|--------------|
| ⊕ CS5-LAN                    | * | Device Group   | Count                      |              |
| 🖶 GMR1000 Master Reference   |   | NTDS24         | 16                         |              |
| GMR5000 Master Reference     |   | NTDS26         | 8                          |              |
| MC-ECC CS-3 & CS-5 Generator |   | LUX26          | 6                          |              |
| MFD Multifunction Display    |   | NTDS46         | 1                          |              |
| ANTDS Clocks                 |   | NTDS24/8alpha  | 5                          |              |
| ia LUX26                     |   | NIDS46-2       |                            |              |
|                              |   | NTDC04 Dust    |                            |              |
| n NTDS24/8alpha              |   | NTDS64 Dual    | 1                          |              |
| m NTDS26 N                   |   | NTDS26/8aloha  | 2                          |              |
| WITC26/Paloha                | Ξ | NTDS84         | 4                          |              |
|                              |   | NTDS46/12alpha | 1                          |              |
|                              |   |                |                            |              |
| HINIDS46/12alpha             |   |                |                            |              |
| E NIDS46-2                   |   |                |                            |              |
| ⊞-NIDS49                     |   |                |                            |              |
| t⊞-NTDS84                    |   |                |                            |              |
| ⊫ nTDS84 Dual                |   |                |                            |              |
| i≜-NTDS86/46                 |   |                |                            |              |
| i NTDS Clocks                |   |                |                            |              |
| ntP Clocks                   | * |                |                            |              |
|                              |   | Si             |                            |              |
|                              |   |                |                            | 1            |
| Discover Exit                |   | Calibration T  | est Global Password Discov | very Uptions |

|       | Set Time/Date       |
|-------|---------------------|
|       | Set Password        |
|       | Reset Device        |
|       | Install New Option  |
|       | Leap Second Date    |
| E     | Email Configuration |
|       | Auxiliary Control   |
| Set T | o Default Configu   |

| Intuark Control                                   |                   |                  |        |
|---------------------------------------------------|-------------------|------------------|--------|
| letwork Control                                   |                   |                  |        |
| Control Source ID (1-65535, 0 = no au             | diary control):   | 0                |        |
| Multicast IP Address: 239 . 252                   | . 0 . 0           | Port:            | 6168   |
| Communication Timeout (seconds):                  | 0 (15 -           | 65535, 0 = no ti | meout) |
| ime Code Control                                  |                   |                  |        |
| ✓ Under RC-500/600/1000 Control                   |                   |                  |        |
|                                                   |                   | OK               | Cancel |
|                                                   |                   |                  | Concer |
| liary Control                                     |                   |                  |        |
| latuark Capitral                                  |                   |                  |        |
| letwork Control                                   | 2 B S             |                  |        |
| Control Source ID (1-65535, 0 = no au             | diliary control): | 42703            |        |
| Multicast IP Address 239 252                      | 0 0               | Port:            | 6168   |
|                                                   |                   | ( or c )         | 0100   |
| Communication Timeout (seconds):                  | 0 (15 -           | 65535, 0 = no ti | meout) |
|                                                   |                   |                  |        |
|                                                   |                   |                  |        |
|                                                   |                   |                  |        |
|                                                   |                   |                  |        |
| īme Code Control                                  |                   |                  |        |
| ime Code Control<br>Under RC-500/600/1000 Control |                   |                  |        |

| Page | 19    |
|------|-------|
| IUSC | 1 1 2 |